Mise à jour procédure : octobre 2023

# Etape 2:

## Vous avez un diplôme agricole obtenu depuis moins de 5 ans

(inscrit sur la liste permettant d'obtenir le Certiphyto)

et

vous avez besoin d'un Certiphyto dans le cadre de votre activité professionnelle

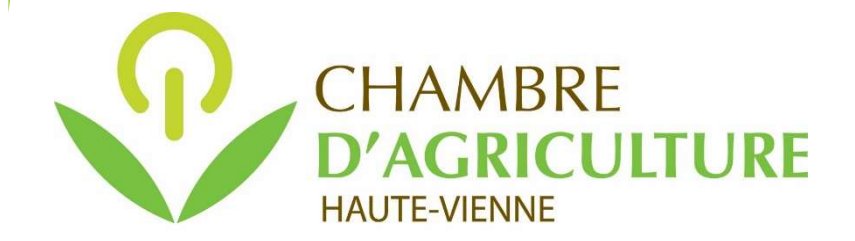

## Procédure pour saisir la demande de Certiphyto sur votre compte personnel service-public.fr

Pour cela vous avez besoin de :

- votre adresse mail (votre identifiant de compte service-public.fr)

- votre mot de passe (du compte service-public.fr)
- de votre diplôme agricole que vous aurez préalablement numérisé et enregistré sur votre ordinateur au format « .pdf » ou « .jpg » (nb : assurez-vous que vous avez bien signé votre diplôme à l'endroit prévu à cet effet)

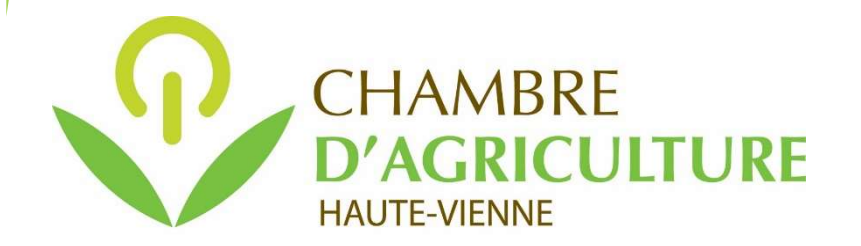

## Se connecter à son compte personnel sur service-public.fr :

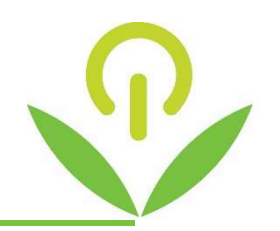

| Sur Internet, sais | sissez l'adress                                                         | e https://ww                                   | w.service-public.                        | fr                           |                                  |                      |
|--------------------|-------------------------------------------------------------------------|------------------------------------------------|------------------------------------------|------------------------------|----------------------------------|----------------------|
|                    |                                                                         | 7                                              | Et cliquez sur « Se connecter »          |                              |                                  |                      |
|                    | O A ब https:,                                                           | //www.service-public.fr                        |                                          |                              |                                  | 90 % 🖒               |
|                    | Chambre d'Agriculture                                                   |                                                |                                          |                              |                                  |                      |
|                    | RÉPUBLIQUE<br>FRANÇAISE<br>Liberté<br>Égalité<br>Fraternité             | Service-Public.fr<br>Le site officiel de l'adm | inistration française                    |                              | Se connecter Accéder au site pou | ur les entreprises → |
|                    | Actualités                                                              | Comment faire si ?                             | Fiches pratiques par thème 💙             | Démarches et outils 💙        | Annuaire de l'administration     | Une question ?       |
|                    | J'aide les services publics à s'améliorer : je donne mon avis avec serv |                                                |                                          | donne mon avis avec service: | s publics + →                    |                      |
|                    |                                                                         | Bienvenu<br>démarche                           | e sur le site offic<br>es administrative | iel d'informa<br>s           | tion et de                       |                      |

Puis, s'identifier :

- Saisir son adresse mail (identifiant du compte)
- Saisir son mot de passe
- Recopier le « Code de sécurité »,
- Puis cliquer sur **SE CONNECTER**

Ne pas passer par FRANCE CONNECT pour effectuer votre demande de Certiphyto (sinon impossible de télécharger le Certiphyto délivré)

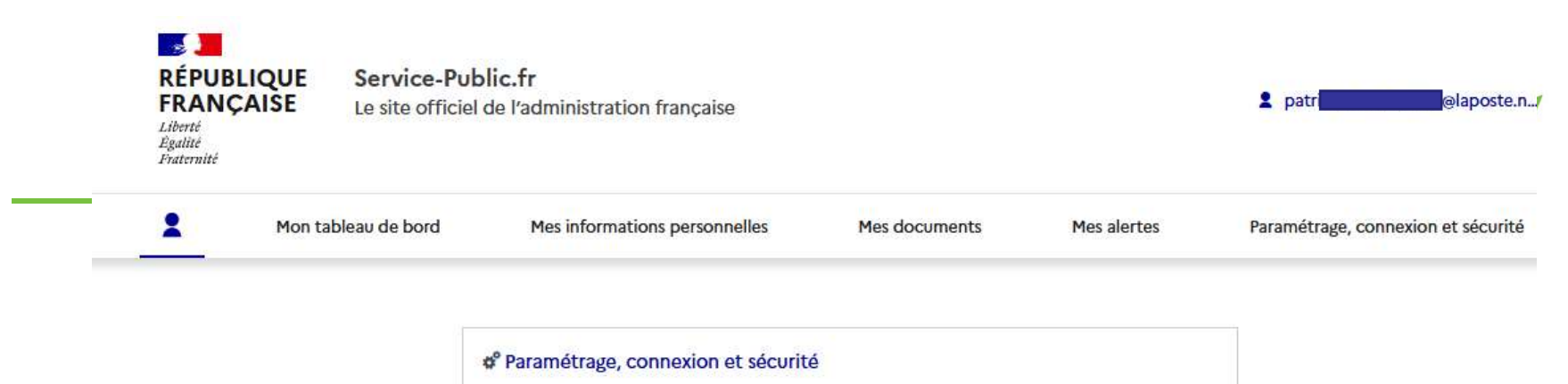

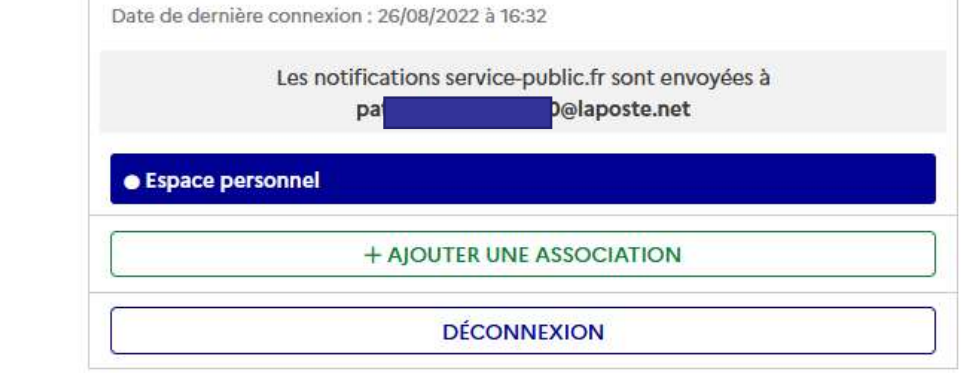

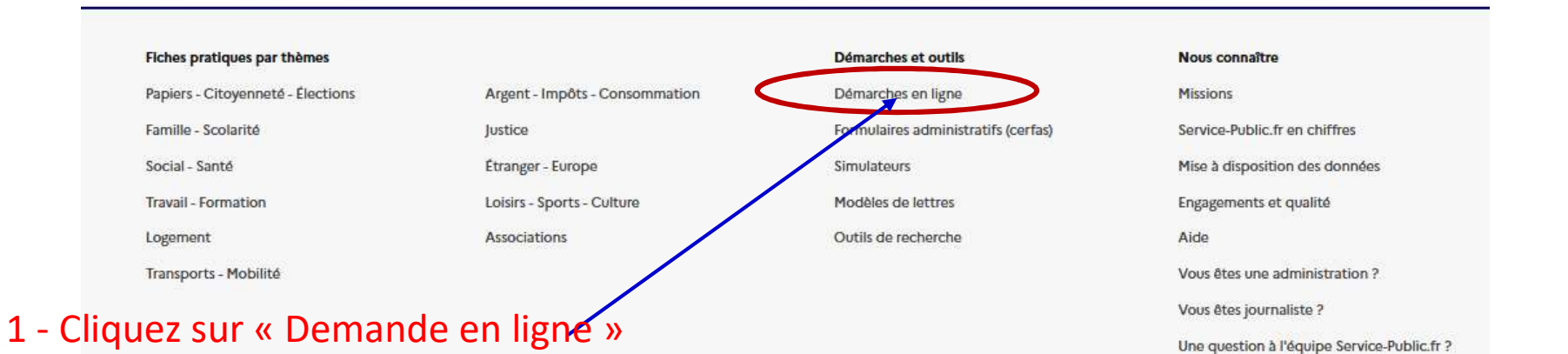

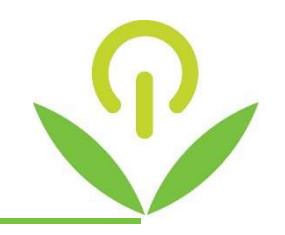

| KEPUBLIQUE         Service-Public.fr           FRANÇAISE         Le site officiel de l'administ           Liberté         Égalité           Fraternité         Fraternité |                  | inistration française      | stration française                        |                                | Q                            |                |
|----------------------------------------------------------------------------------------------------|------------------|----------------------------|-------------------------------------------|--------------------------------|------------------------------|----------------|
| ב                                                                                                    | Actualités       | Comment faire si?          | Fiches pratiques par thème 💙              | Démarches et outils 💙          | Annuaire de l'administration | Une question ? |
|                                                                                                    |                  | J'aid                      | e les services publics à s'améliorer : je | donne mon avis avec services p | publics + →                  |                |
| ccueil                                                                                                    | > Démarches et c | utils > Démarches en ligne |                                           |                                |                              |                |
|                                                                                                    |                  |                            | a a sa ha (a) a n l                       | :                              |                              |                |
|                                                                                                    |                  | 604 der                    | narche(s) en i                            | igne                           |                              |                |
|                                                                                                    |                  | Filtrer par thème          |                                           |                                | <b>v</b>                     |                |
|                                                                                                    |                  | Filtrer par type           |                                           |                                | ~                            |                |
|                                                                                                    |                  |                            | ne Formulaires Simulate                   | urs Modèles de lettres         |                              |                |
|                                                                                                    |                  | Démarches en li            |                                           |                                |                              |                |
|                                                                                                    |                  | Démarches en lig           | che                                       |                                |                              |                |

2 - Cliquez sur « Accéder au site pour les entreprises »

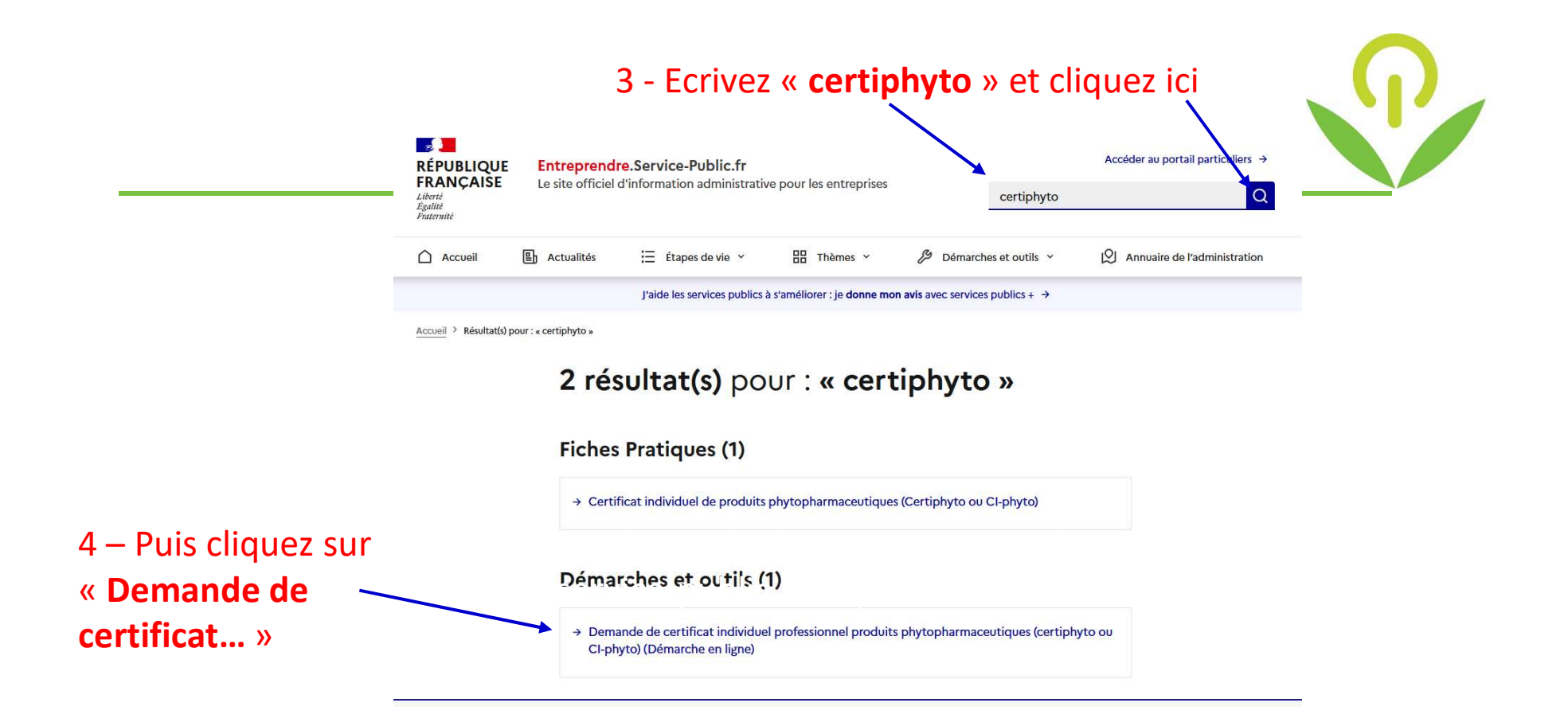

#### 5 – Cliquez sur le bouton « Accéder à la démarche en ligne »

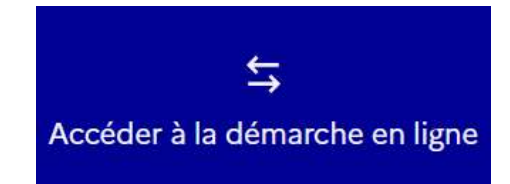

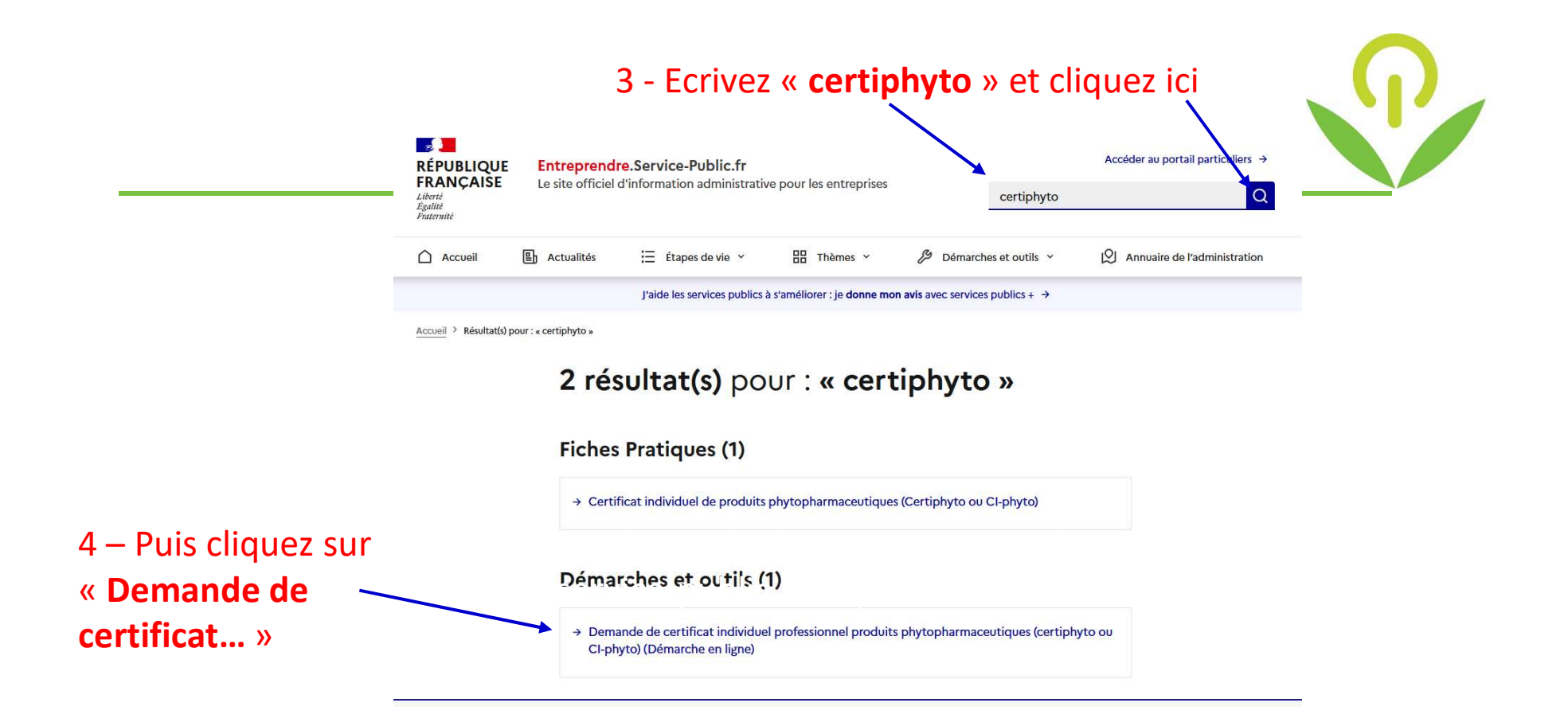

#### 5 – Cliquez sur le bouton « Accéder à la démarche en ligne »

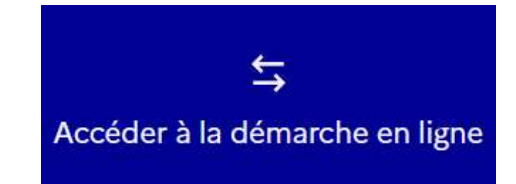

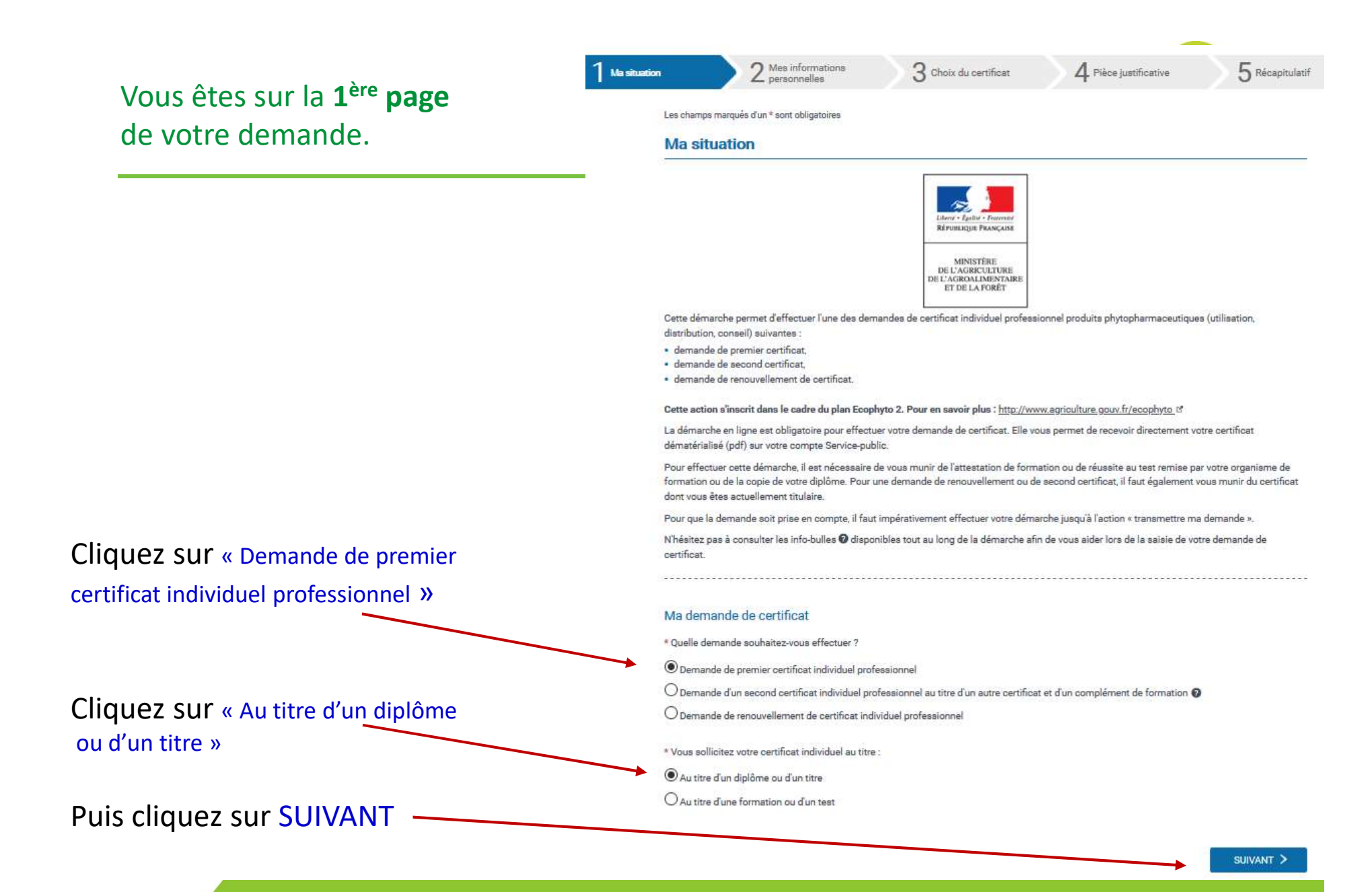

#### Vous êtes sur la **2**<sup>ème</sup> **page** de votre demande.

Complétez toutes les informations demandées : (écrire en lettres capitales de préférence)

Toutes les cases précédées d'une astérisque rouge, doivent être complétées obligatoirement

Attention : veillez à saisir correctement la rue ou lieu-dit, sinon il se peut que cela demande de corriger l'adresse si celle-ci n'est pas correctement libellée.

Puis cliquez sur SUIVANT pour passer à la page suivante

| Les champs margués d'un * sont obligatoires.                                                                                                    |                                               |  |  |  |  |
|----------------------------------------------------------------------------------------------------|-----------------------------------------------|--|--|--|--|
| Mes informations personnelles                                                                                                    |                                               |  |  |  |  |
| Veutiliez salisir vos informations personnalles nácessalres au bon reimplissage de formulaire.                                                                                                    |                                               |  |  |  |  |
| Informations assessed                                                                                                    |                                               |  |  |  |  |
|                                                                                                    |                                               |  |  |  |  |
| *Nom de nalssance                                                                                                    | Nom d'usage (al différent)                    |  |  |  |  |
| Service second                                                                                                    |                                               |  |  |  |  |
| * Pridnom(s) 😡                                                                                                    |                                               |  |  |  |  |
|                                                                                                    |                                               |  |  |  |  |
| Informations de naissance                                                                                                    |                                               |  |  |  |  |
| * Date de naissance (JJ/MM/AAAA)                                                                                                    | * Paya de naissance                           |  |  |  |  |
| *Tidnartisment de nelissance (Evernile: Vuelines)                                                                                                    | Commune do palsoance (Everante: 35000 PENNER) |  |  |  |  |
|                                                                                                    |                                               |  |  |  |  |
|                                                                                                    |                                               |  |  |  |  |
| Adresse                                                                                                    |                                               |  |  |  |  |
| Étage - escaller - appartement                                                                                                    |                                               |  |  |  |  |
| Immeuble - bâtiment - résidence                                                                                                    |                                               |  |  |  |  |
|                                                                                                    |                                               |  |  |  |  |
| * Numéro et libellé de vole                                                                                                    |                                               |  |  |  |  |
| * Bolte postale / lieu-dit                                                                                                    |                                               |  |  |  |  |
| t Ande aantel / Wile (Example: 35M0 50M155)                                                                                                    |                                               |  |  |  |  |
| And a second second sec |                                               |  |  |  |  |
| Pays : FRANCE                                                                                                    |                                               |  |  |  |  |
|                                                                                                    |                                               |  |  |  |  |
| Informations de contact                                                                                                    |                                               |  |  |  |  |
| • Adresse electronique (exemple : nom@exemple.com) 🖨                                                                                                    |                                               |  |  |  |  |
| * Adrease disctronique (exemple : nom@exemple.com) 🕒<br>dubois.j@ieposts.net                                                                                                    |                                               |  |  |  |  |
| Adresse dischronique (exemple : nom@exemple.com)     dubois.j@ieposte.net      Confirmation adresse dischronique :                                                                                                    |                                               |  |  |  |  |
| Adresse dischronique (exemple : nom@exemple.com)     dubols.jj@leposts.net     Confirmation adresse dischronique :     Täläphone (axemple : 0612345678 ou 0112345678)                                                                                                    |                                               |  |  |  |  |

### Vous êtes sur la **3**<sup>ème</sup> **page** de votre demande.

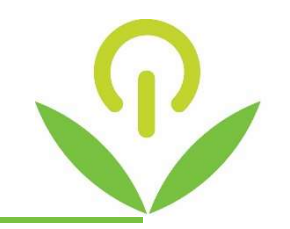

| Ma situation | 2 Mes informations<br>personnelles                                                                                  | 3 Choix du certificat                  | 4 Pièce justificative          | 5 Récapitulatif                                                      |  |  |
|--------------|----------------------------------------------------------------------------------------------------|----------------------------------------|--------------------------------|----------------------------------------------------------------------|--|--|
| Les ch       | mps marqués d'un * sont obligatoires                                                                                |                                        |                                |                                                                      |  |  |
| Cho          | ix du certificat                                                                                                    |                                        |                                |                                                                      |  |  |
| Certi        | ficat individuel demandé                                                                                            | Sélectionnez le type de                | certificat à demander c        | dans le menu déroula<br>Par exemple : cho<br>se Non Soumise à Agréme |  |  |
| Util         | sation à titre professionnel des pro                                                                                | duits phytopharmaceutiques-Décideur er | ntreprise non soumise agrément | > si vous êtes agricult                                              |  |  |
| Cons         | Conseil à l'utilisation des produits phytopharmaceutiques<br>Mise en vente, vente des produits phytopharmaceutiques |                                        |                                |                                                                      |  |  |
| Utilis       | Utilisation à titre professionnel des produits phytopharmaceutiques-Décideur entreprise non soumise agrément        |                                        |                                |                                                                      |  |  |
| Utilis       | Utilisation à titre professionnel des produits phytopharmaceutiques-Décideur entreprise soumise agrément            |                                        |                                |                                                                      |  |  |
| Utilis       | tion à titre professionnel des produ                                                                                | its phytopharmaceutiques-Opérateur     |                                |                                                                      |  |  |

### Vous êtes sur la **3**<sup>ème</sup> **page** de votre demande.

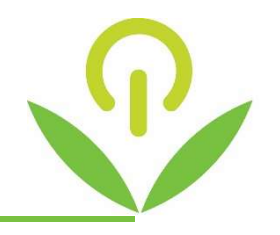

#### Activité / Catégorie

|                       | Indiquez votre activité           |
|-----------------------|-----------------------------------|
|                       |                                   |
| <ul> <li>✓</li> </ul> | Indiquez votre secteur d'activité |
|                       |                                   |
| ~                     | Indiquez la catégorie             |
|                       |                                   |

#### Vous êtes sur la **3**<sup>ème</sup> **page** de votre demande.

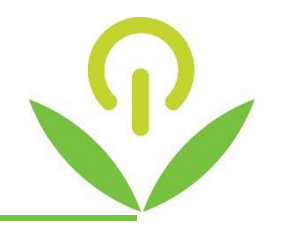

#### Diplôme ou titre

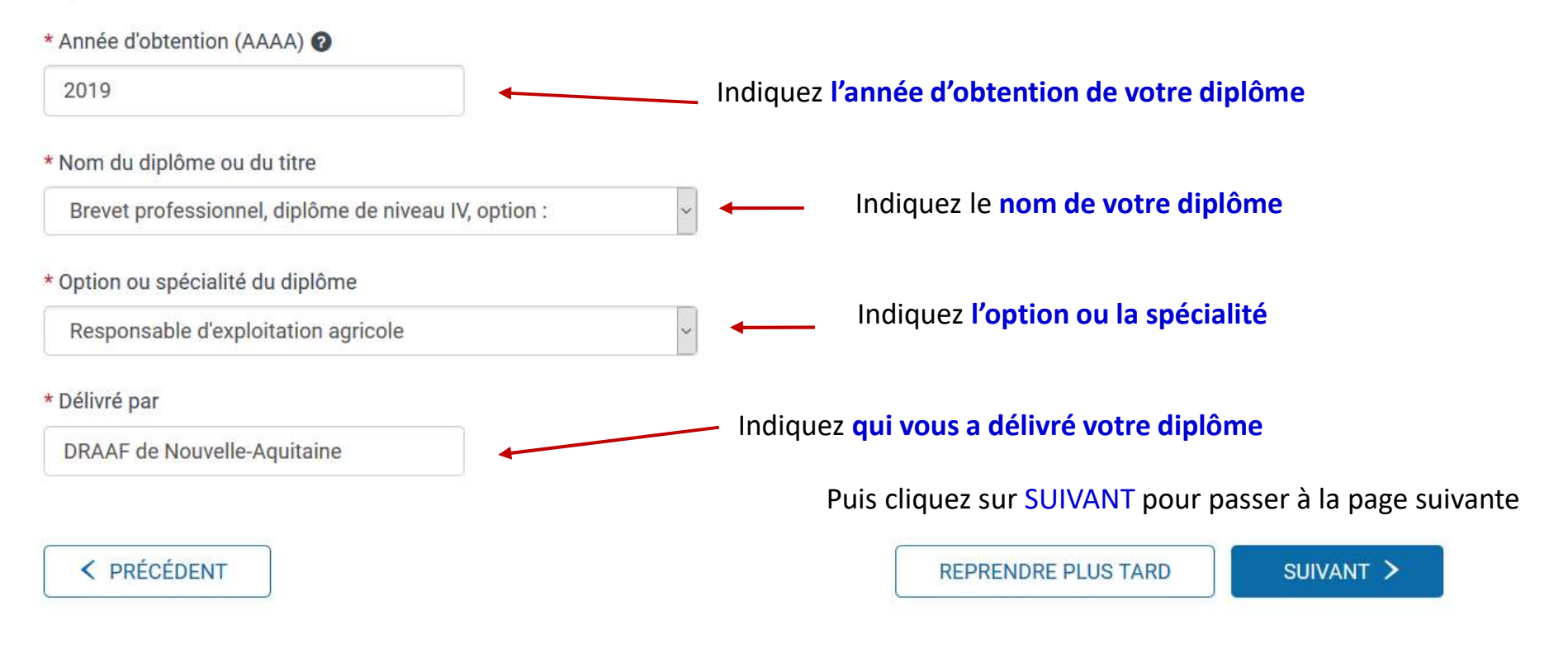

## Vous êtes sur la **4**<sup>ème</sup> **page** de votre demande.

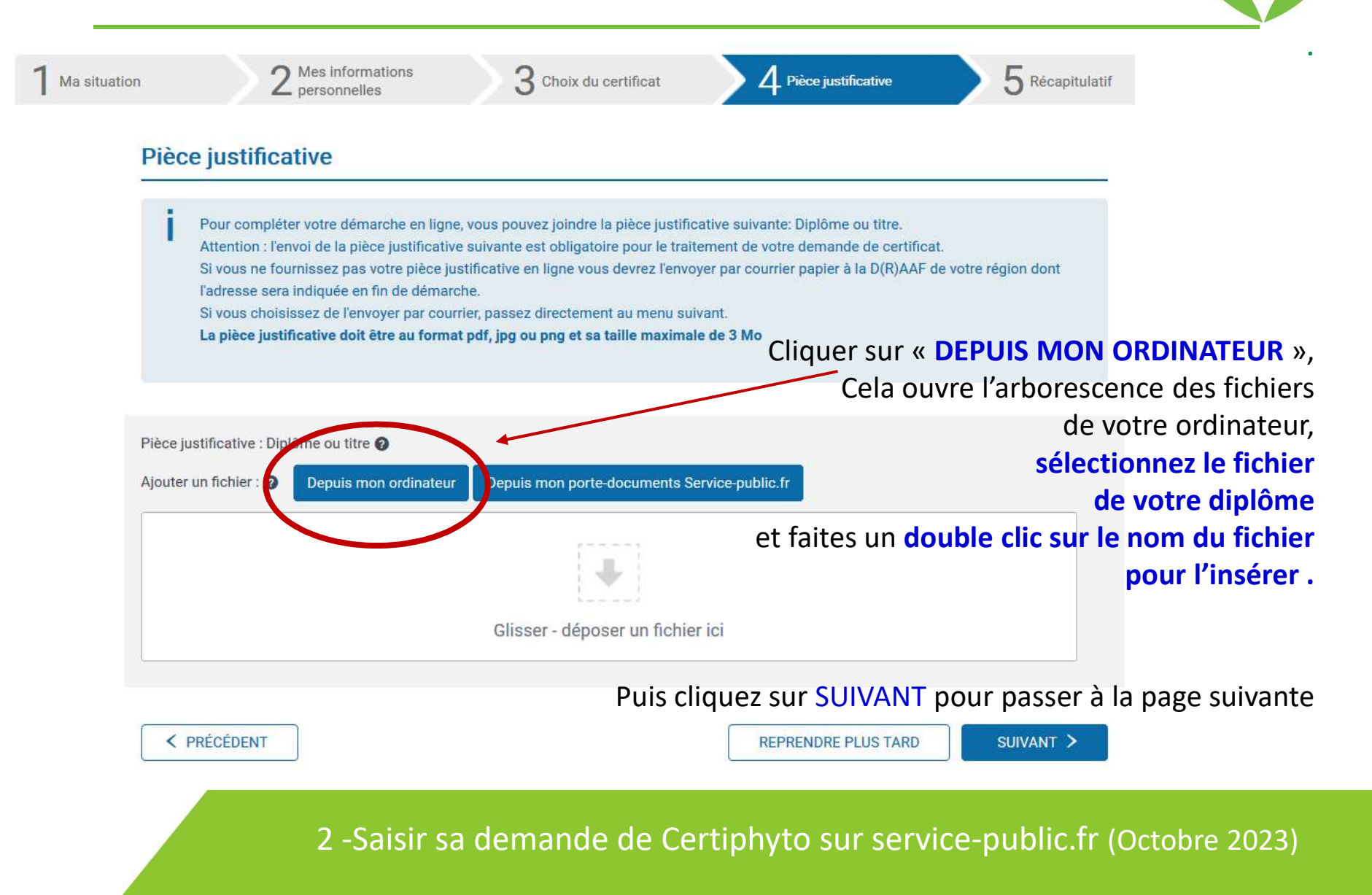

### Vous êtes sur la **5**<sup>ème</sup> **page** de votre demande.

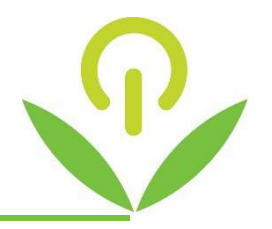

| 1 Ma situation | 2 Mes informations<br>2 personnelles                                                                              | 3 Choix du certificat                  | 4 Pièce justificative                | 5 Réceptuént        |                                          |
|----------------|----------------------------------------------------------------------------------------------------|----------------------------------------|--------------------------------------|---------------------|------------------------------------------|
|                | Les champs marqués d'un * sont obligatoires<br>Récapitulatif et envoi                                             |                                        |                                      |                     |                                          |
|                | Votre démarche est bientôt terminée.<br>Veuillez vérifier l'exactitude des informa<br>sur le bouton « Modifier ». | tions que vous nous avez communiqué    | ies. Vous pouvez les modifier le cas | échéant en cliquant | ·                                        |
|                | Ma situation                                                                                                    |                                        |                                      | Modifier            | Récapitulatif de la saisie.              |
|                | Ma demande de certificat                                                                                          |                                        |                                      |                     | raile relecture                          |
|                | Quelle demande souhaitez-vous effectuer? Des                                                                      | nande de premier certificat individuel | professionnel                        |                     |                                          |
|                | Vous sollicitez votre certificat individuel au titre :                                                            | Au tître d'un diplôme ou d'un tître    |                                      |                     |                                          |
|                | Mes informations personnelles                                                                                     |                                        |                                      | Madifier            | Si besoin de modifier,                   |
|                | Informations personnelles                                                                                         |                                        |                                      |                     | Il suffit de cliquer sur <b>MODIFIER</b> |
|                | M DUBOIS JEAN-JACQUES                                                                                             |                                        |                                      | ро                  | ur revenir sur la page concernée         |
|                | Informations de naissance                                                                                         |                                        |                                      | -                   | et effectuer les corrections             |
|                | né(e) le 01/01/1980                                                                                               |                                        |                                      |                     |                                          |
|                | à 67000 LIMOGES HAUTE-VIENNE FRANCE                                                                               |                                        |                                      |                     | •                                        |
|                | Adresse                                                                                                    |                                        |                                      |                     |                                          |

Theil

#### Vous êtes sur la 6<sup>ème</sup> page de votre demande.

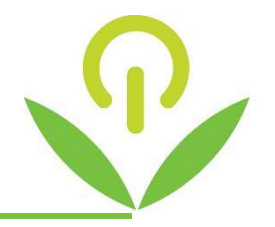

#### IMG\_20200414\_0002.pdf

La direction (régionale) de l'alimentation, de l'agriculture et de la forêt qui instruit les demandes de certificats recevra informatiquement votre pièce justificative. Il n'est ainsi pas nécessaire de la transmettre par courrier

#### Mon formulaire complété

Transmission de votre demande de certificat par la démarche en ligne.

Votre demande de certificat va être transmise à la direction (régionale) de l'alimentation, de l'agriculture et de la forêt à l'adresse suivante :

Aquitaine - Limousin - Poitou - Charentes 51, RUE KIESER CS 31387 33077 BORDEAUX CEDEX

La loi n° 78-17 du 6 janvier 1978 relative à l'informatique, aux fichiers et aux libertés s'applique à ce formulaire. La fourniture des données qu'il contient est obligatoire. La loi vous donne droit d'accès et de rectification pour les données vous concernant, en vous adressant au directeur régional de l'alimentation, de l'agriculture et de la forêt ou au directeur de l'alimentation de l'agriculture et de la forêt, de votre lieu de domicile.

Après relecture, cliquez sur « Je certifie l'exactitude… »

🗹 \* Je certilie l'exactitude de l'ensemble des informations fournies. Toute fausse déclaration est passible de sanctions pénales.

TRANSMETTRE MA DEMANDE >

Puis cliquez sur TRANSMETTRE MA DEMANDE

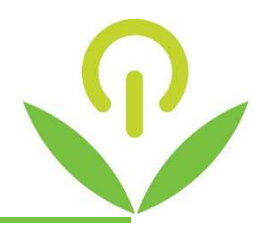

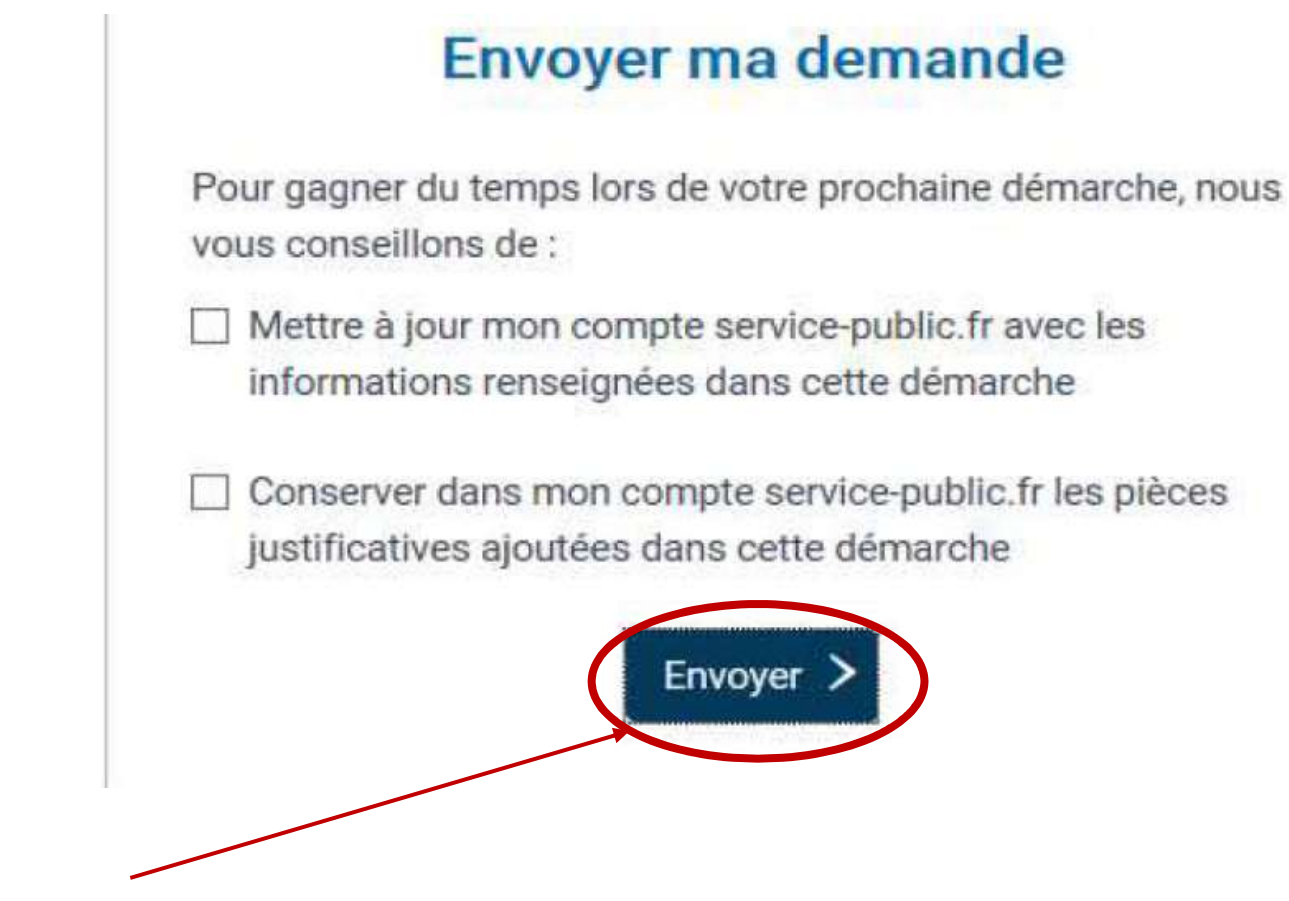

Cliquer sur ENVOYER pour finaliser la demande

#### Votre demande est transmise.

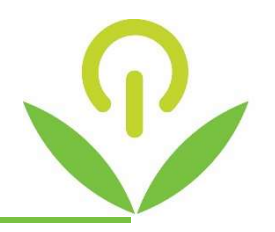

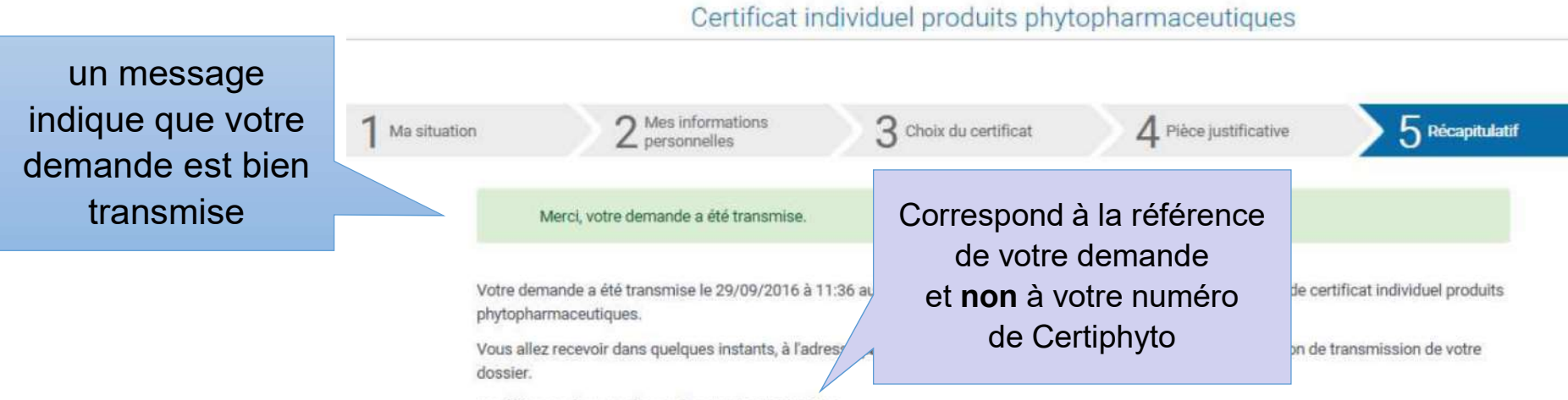

La référence de votre demande est : A-6-71GTIDFE

Vous pouvez télécharger le récapitulatif de votre dossier en cliquant sur le bouton ci-dessous.

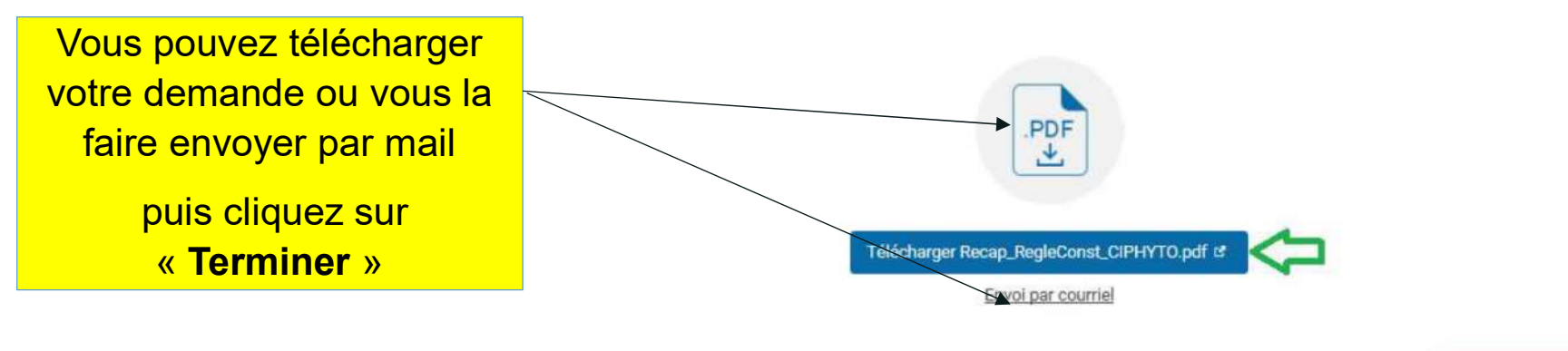

TERMINER

A partir de la transmission de votre demande dématérialisée, la DRAAF dispose de 2 mois pour la traiter.

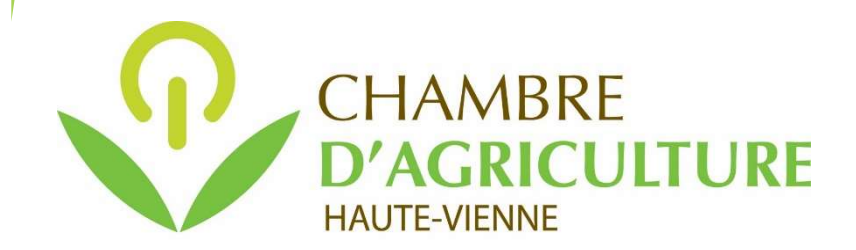

Mise à jour procédure : avril 2021

# Etape 3 :

Téléchargez votre Certiphyto sur votre compte personnel « service-public.fr » après traitement de votre demande par la DRAAF (comptez 2 mois maximum après la demande)

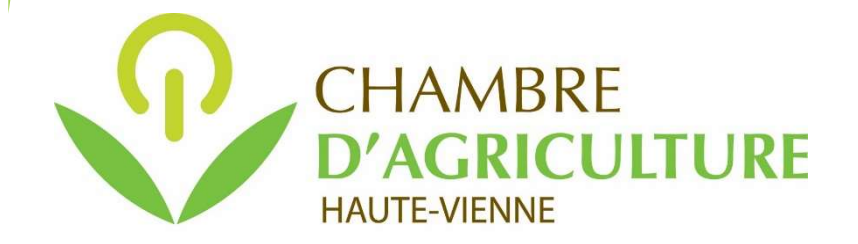